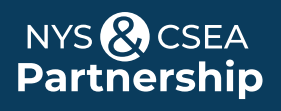

# Register for an Online Learning Certificate Program

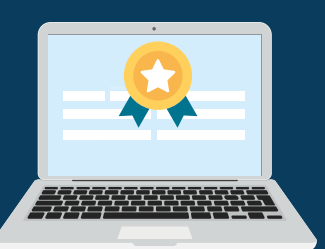

Both CSEA-represented NYS employees and Management/Confidential NYS employees may participate in our Online Learning Certificate Programs. The two step registration process varies by group.

## Login to the Statewide Learning Management System (SLMS)

#### **Non-SUNY Employees:**

- Go to the SLMS login web page (https://nyslearn.ny.gov). Click on the SLMS Login button.
- 2. Type in your SLMS Username and Password, then on click the Sign In button.

| NY.gov ID                        |
|----------------------------------|
| Username:                        |
|                                  |
| Password:                        |
|                                  |
|                                  |
| Sign In                          |
| 2 <sup>lm</sup>                  |
| Forgot your Username or Password |
| NY,gov ID - Terms of Service     |
|                                  |

#### **SUNY Employees:**

- Go to the SUNY.edu portal site (System.SUNY.edu). Locate the Employee Resources box at the bottom of the screen and click the SUNY Portal link.
- 2. Select your campus from the drop-down box on the SUNY Secure Login screen and then login.
- Click the E-Business Services tab, then the SLMS Statewide Learning Management System link. Next, click the Statewide Learning Management link on my.ny.gov page.

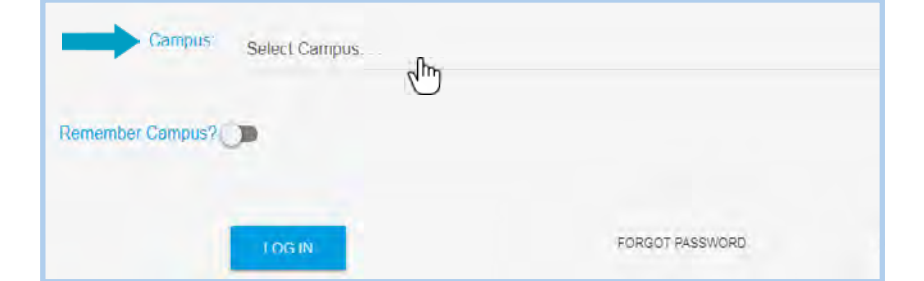

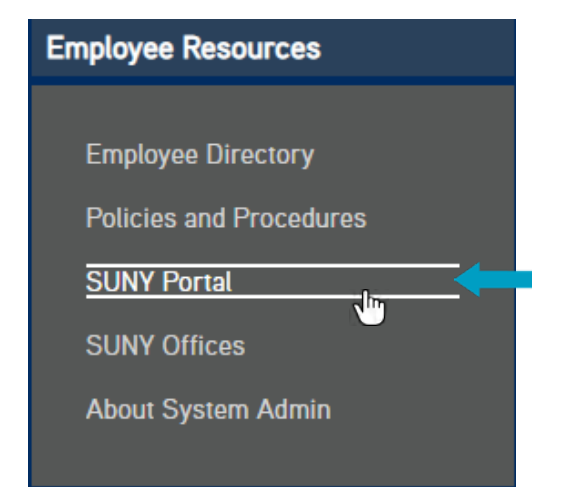

# **Step 1**: Apply for the Appropriate License

### **CSEA-Represented NYS Employees**

You must first apply for a "Partnership Online Learning License Program" (SLMS Code: P\_OL\_Program) in SLMS.

Note: Only CSEA-represented NYS employees are eligible for a Partnership Online Learning License.

- 1. Click on the Find Learning link in the Quick Links menu in SLMS. Locate the Search by Keyword box.
- 2. Type in the words Partnership Online Learning License in this box and press Enter to search.
- 3. Locate Partnership Online Learning License Program in the list and choose Register. Then click Submit Registration.

You will see a message (and a status of) **Pending Approval** for now. Next, Partnership staff will process your application and assign you a license (please allow us five business days). Once your license has been processed the status in your My Learning area will change to **Completed**.

### NYS Management/Confidential Employees

You must have access to an Empire KnowledgeBank license in SLMS to participate in a certificate program. Contact your agency training director for more information.

### Step 2: Register for a Certificate Program

- 1. Click the Find Learning link in the Quick Links menu in SLMS. Locate the Search by Keyword box.
- 2. Type in the words Partnership Online Learning in this box and press Enter to search.
- Scroll to locate the certificate program in the list and choose Register. Then click Submit Registration.

| Search by keyword | >>>>>>>>>>>>>>>>>>>>>>>>>>>>>>>>>>>>>> |
|-------------------|----------------------------------------|
| Quick Links       | 0.*                                    |
| Find Learning     |                                        |
| Certifications    |                                        |

| ➡ Partnership Microsoft Excel 2016 Essential                                                                                                    | s Certificate Program 2023 (P_MEES16_2023)                                                                                               |                                                        |                           |
|----------------------------------------------------------------------------------------------------|----------------------------------------------------------------------------------------------------|--------------------------------------------------------|---------------------------|
| 👷 ★★★★★ (0)                                                                                                    | Certification                                                                                                    | Register                                               | NYS 🚷 CSEA<br>Partnership |
| Participants in the Microsoft Excel 2016 Essenti<br>"Partnership Online Learning License" registrati<br>This program has a duration of <b>181 days</b> at a p | als Certificate Program will increase their job skil<br>on is also required to participate in this program.<br>rice of <b>0.00 USD</b> . | ls and knowledge of Microsoft Excel. A<br>View Details |                           |

### Start Taking Courses to Earn a Certificate

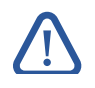

**Note:** You must complete the first step or already have the appropriate license. If you see a message saying "<u>no classes available"</u> you do not have an active license and must apply for one. See step 1 above.

| Search by keyword     | )   |
|-----------------------|-----|
|                       |     |
| Quick Links           | 0 - |
| Find Learning         |     |
| My Learning           |     |
| R Certifications      |     |
| O Learning Objectives |     |

- 1. Click on the My Learning link in the Quick Links menu. Locate the name of your certificate program.
- 2. Click on the name of your certificate program (which is shown in the Title column).
- Scroll down through the program description until you see the required course list for the certificate. If the program has elective courses they will appear below the required ones.
- You must enroll in a class before you can launch it. If you are not already enrolled in the class, click on View Enrollment Options. Then click on the Enroll button. Next, click Submit Enrollment.
  - View Enrollment Options
    View Class Progress
- 5. You can click the Launch link to start the course immediately or launch it later.
- 6. To launch (or re-launch a partially completed course) later, choose My Learning from the Quick Links menu, and then click on the name of your certificate program. Scroll down to the course list and click on the View Class Progress link next to the course to be launched. Then click the Launch button.
- 7. When you are ready to leave the course, click the **Exit** button in the course window to save your work and exit the course. You can re-launch the course later to complete it.
- 8. To receive credit for a class, you must complete the final test for that class with a score of 70% or higher. Final tests may be re-taken as many times as you wish.

Last Update: 8/18/2023

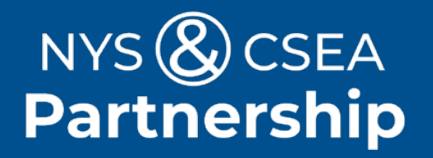

Need Help? Email: OnlineLearningHelp@nyscseapartnership.org or call (800) 253-4332 www.nyscseapartnership.org

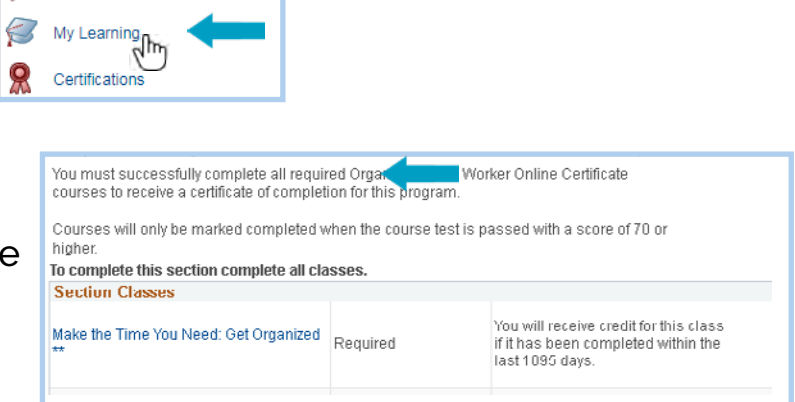